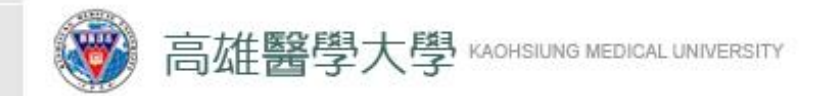

學務處工讀生特休假 審核及申請流程 -師長端-製作單位-學務處生輔組

2024/03/18

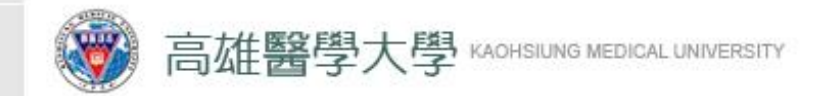

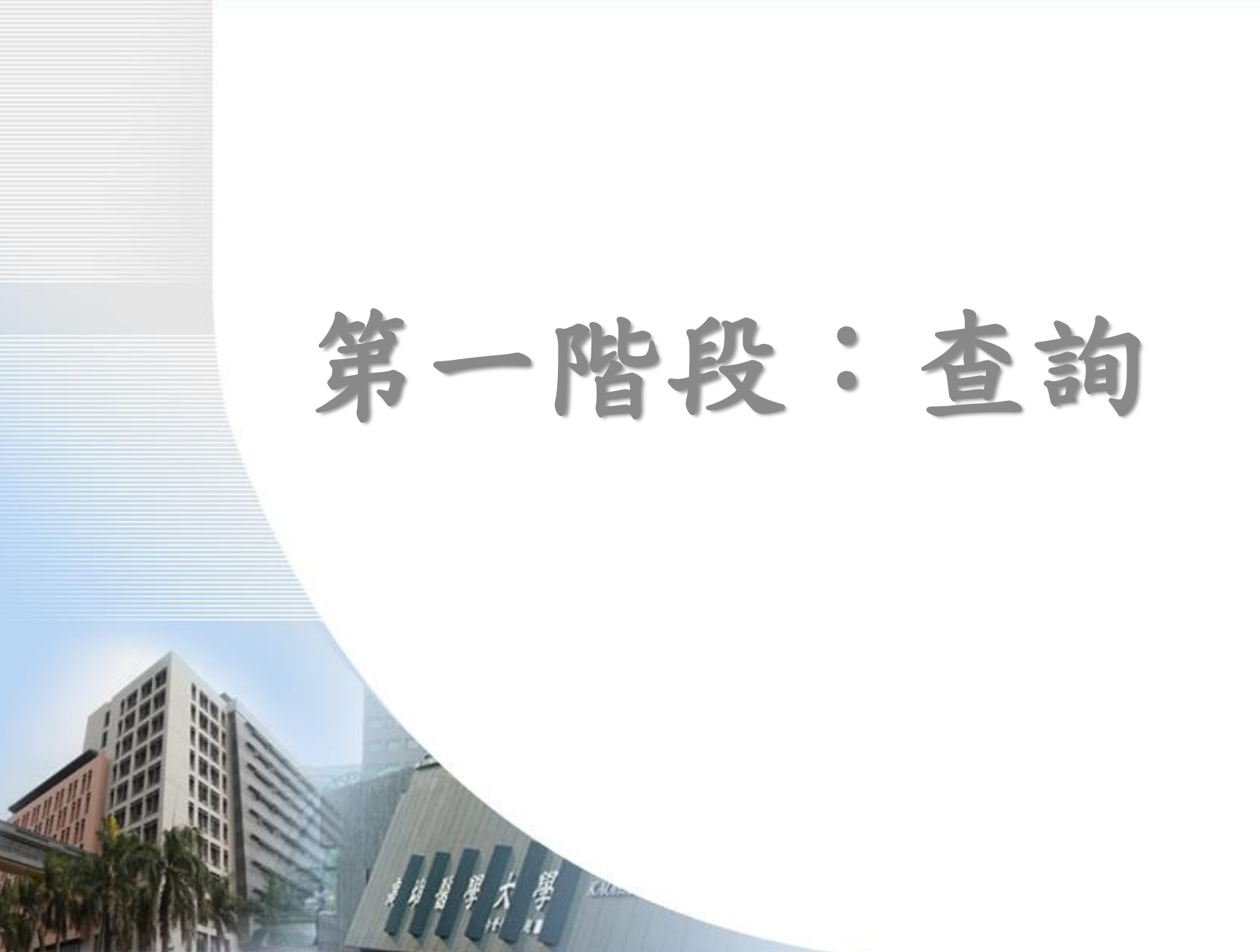

3

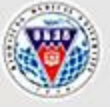

高雄醫學大學學生事務處 OFFICE OF STUDENT AFFAIRS, KAOHSIUING MEDICAL UNIVERSITY

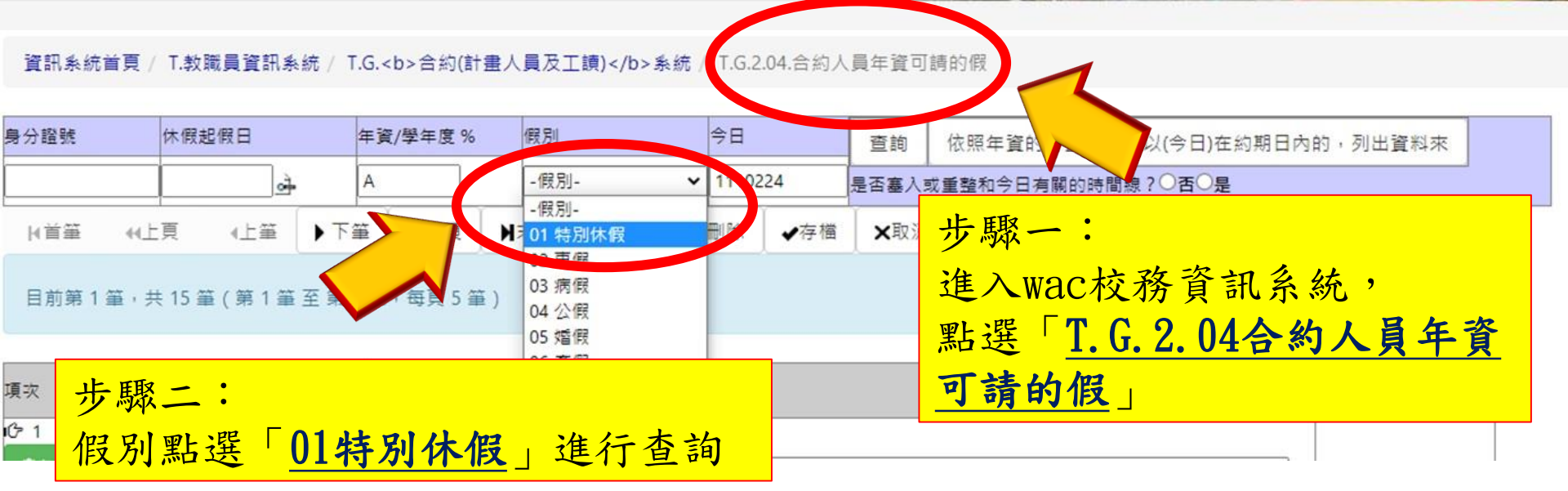

| 項次                | 年 <b>資/</b> 學年度 | 假別             | 起始日     | 結束日     | 可休天數 | 已休天數 | ◎                                                                                                    |
|-------------------|-----------------|----------------|---------|---------|------|------|----------------------------------------------------------------------------------------------------|
| び5 1<br>↓37<br>前刪 | <u>A.0</u>      | <u>01 特別休假</u> | 1100601 | 1101130 | 0    | 0    | □ 查閱「可休天數」, □ □ □ □ □ □ □ □ □ □ □ □ □ □ □ □ □ □ □                                                                                            |
| 2                 | A.5             | 01 特別休假        | 1101201 | 1110331 | 0.69 | 0    | <ul> <li>舉例:圖為可休假0.69(天) X8=5.52小時,</li> <li>再無條件捨去至整數,所以總共可特休5</li> <li>-型</li> <li>-型</li> <li>-型</li> <li>*只須看01特別休假的筆數(最後一筆)。</li> </ul> |

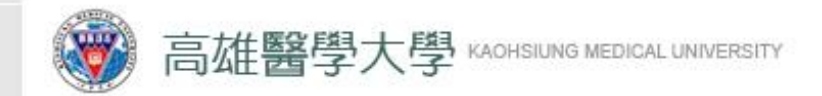

第二階段: 工讀生建立請假單 \*詳細步驟可參閱學生端-操作手冊

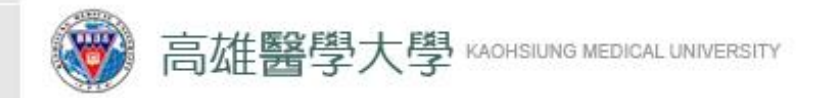

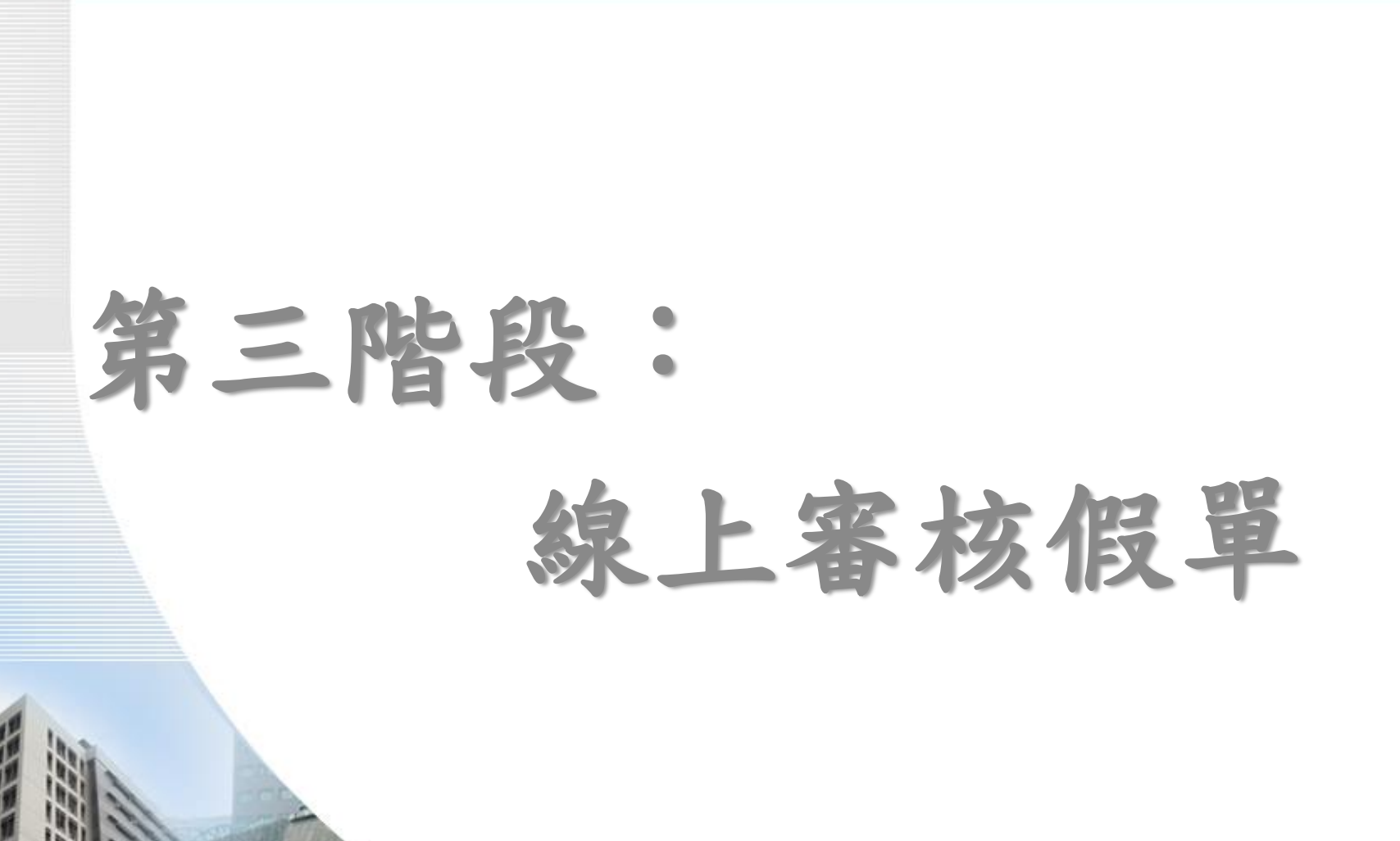

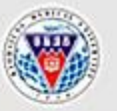

### 高雄醫學大學學生事務處

OFFICE OF STUDENT AFFAIRS, KAOHSIUING MEDICAL UNIVERSITY

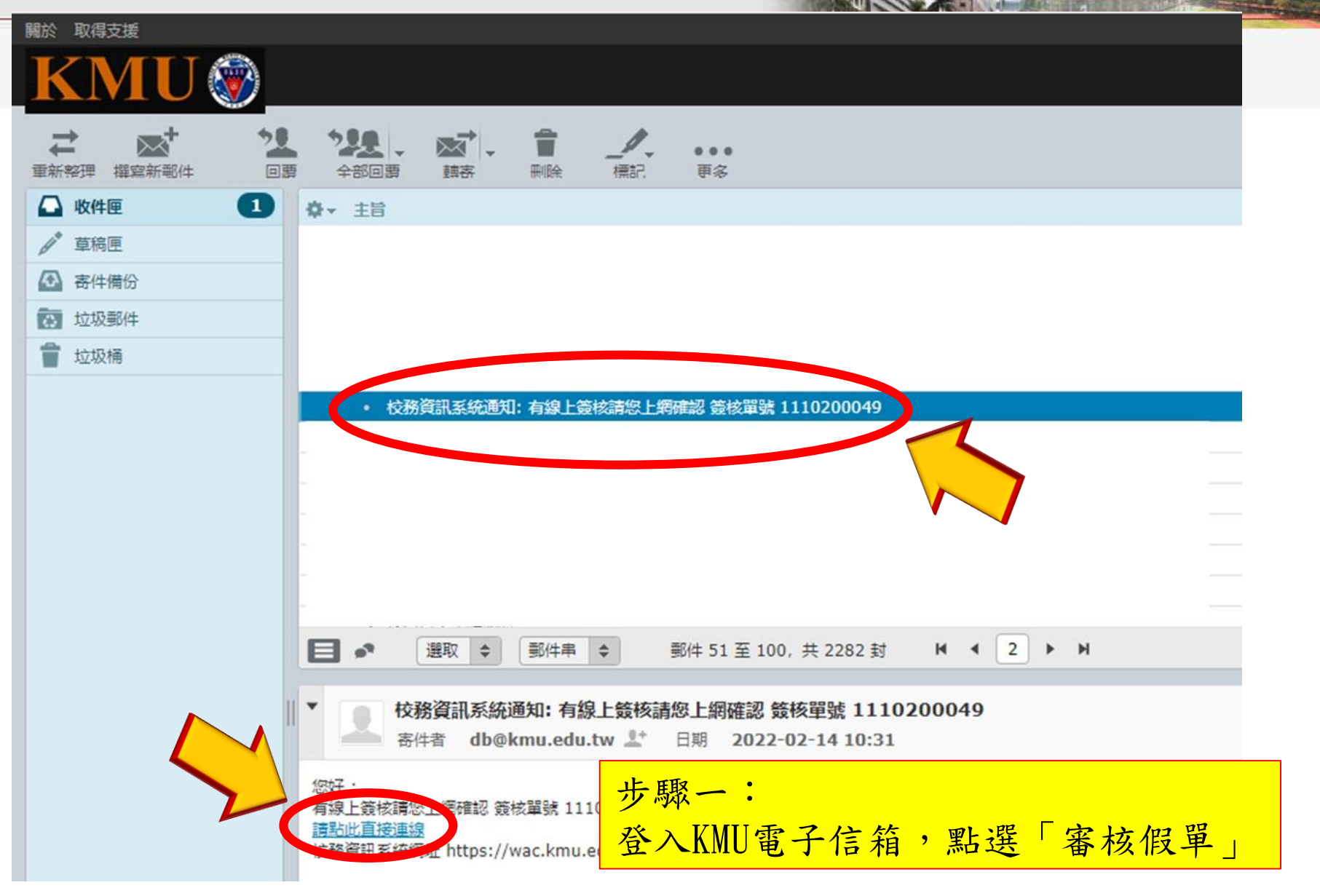

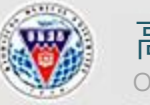

高雄醫學大學學生事務處 OFFICE OF STUDENT AFFAIRS, KAOHSIUING MEDICAL UNIVERSITY

### 資訊系統首頁 / T.教職員資訊系統 / T.W.線上審核作業 / T.W.0.02.線上審核作業

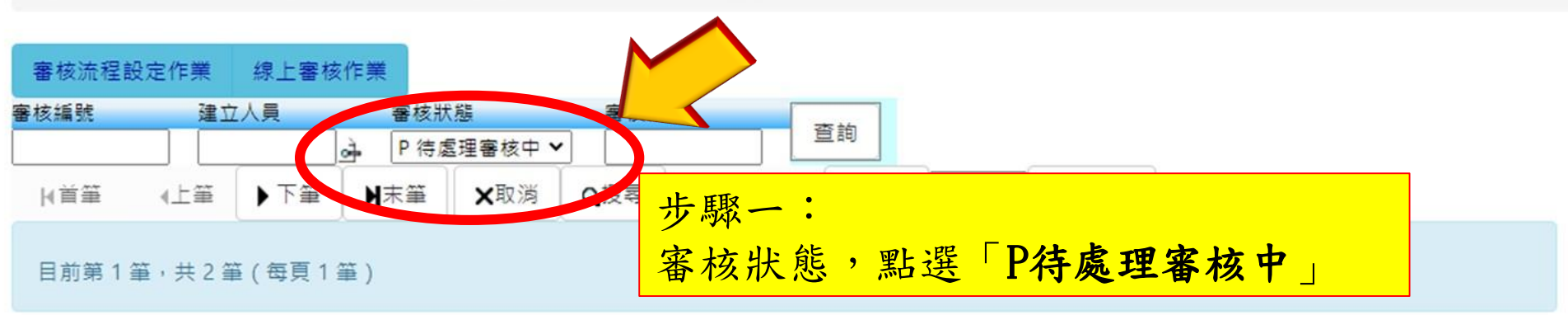

| 審核編號           | 1110200109                                                    | 建立日期      | 20220224 15:02:32 | 審核建立人員            |         |  |  |  |  |  |  |
|----------------|---------------------------------------------------------------|-----------|-------------------|-------------------|---------|--|--|--|--|--|--|
| 流程編號           | F0000774 [[流程開始]] ->                                          | 承辦人 ->    |                   |                   |         |  |  |  |  |  |  |
| 審核說明           | 請假者: 假單編號:A000000057請假起訖日:1110225~1110225, 假別:休假,<br>請假理由:特休假 |           |                   |                   |         |  |  |  |  |  |  |
| 審核狀態           | N 送往下一關                                                       | 審核階段      | 001               | 審核人               |         |  |  |  |  |  |  |
| <b>宇</b> 人礼 3水 | 審核流程記錄                                                        | 附件        | 附件資料              |                   |         |  |  |  |  |  |  |
| 收件             | a認並送往下一關 退回上-                                                 | - 開 退回不需審 | 核退回承辦人            |                   |         |  |  |  |  |  |  |
| 審核順序           | 審                                                             | 審核日期      | 審核意見              | 簽核結               | 果狀態     |  |  |  |  |  |  |
| 000 🕂          | E12 上耶                                                        | - ・ 明と昭 「 | 此件 准行室            | 方达 <del>1</del> 2 | N 送往下一關 |  |  |  |  |  |  |
| 001 🕜          | 1007060                                                       | ー・茄荙      | 收什」進行番            | <u>为加柱</u>        |         |  |  |  |  |  |  |

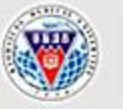

### 高雄醫學大學學生事務處

OFFICE OF STUDENT AFFAIRS, KAOHSIUING MEDICAL UNIVERSITY

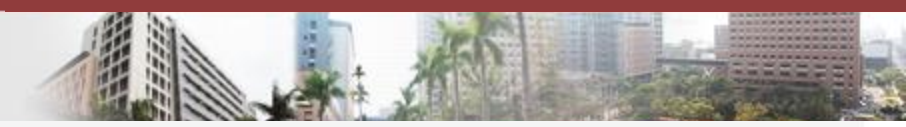

資訊系統首頁 / T.教職員資訊系統 / T.W.線上審核作業 / T.W.0.02.線上審核作業

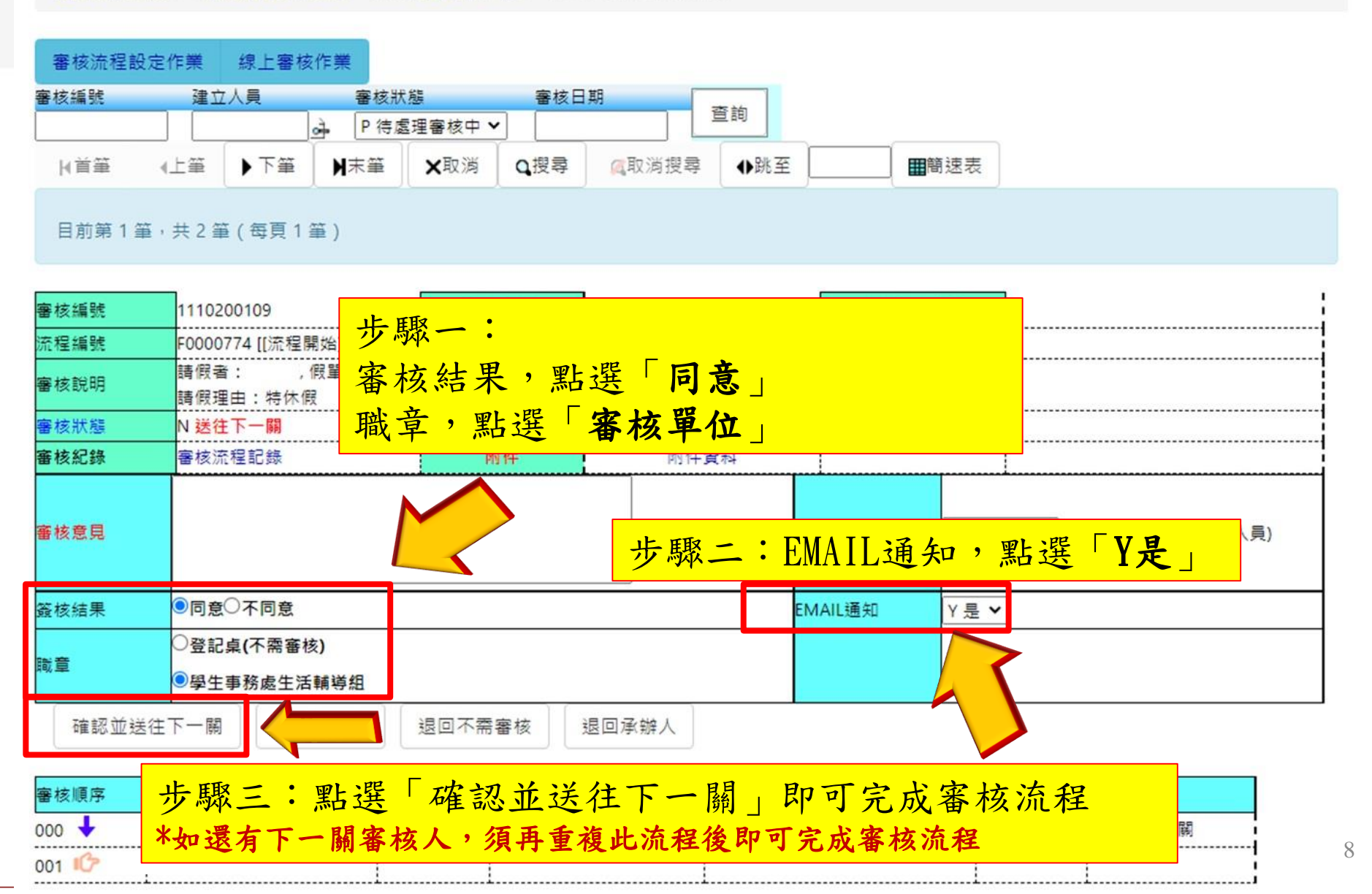

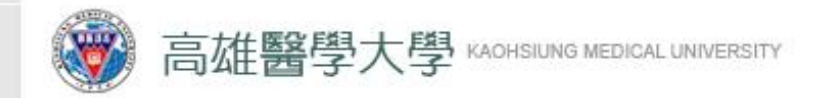

## 第四階段: 查詢線上審核狀態

### 敦品 勵 學 ・ 實 證 濟 世 ・ 深 耕 國 際 ・ 永 續 高 醫

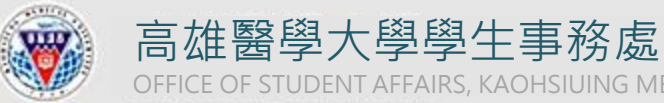

OFFICE OF STUDENT AFFAIRS, KAOHSIUING MEDICAL UNIVERSITY

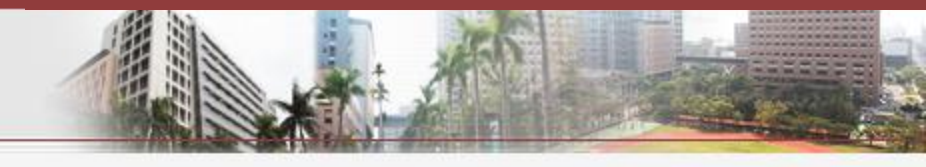

### 資訊系統首頁 / T.教職員資訊系統 / T.W.線上審核作業 / T.W.0.02.線上審核作業

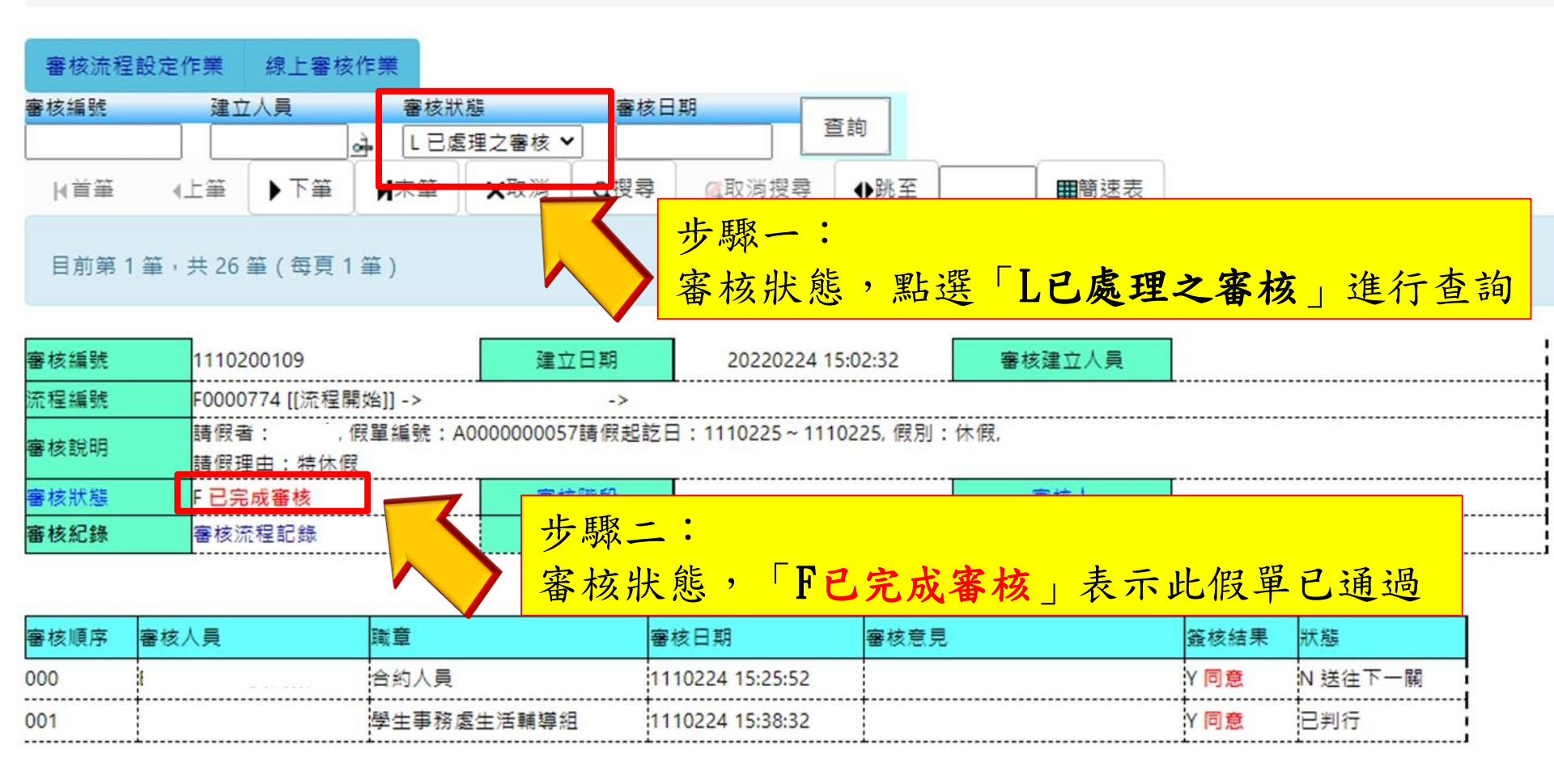

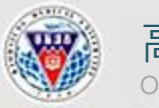

高雄醫學大學學生事務處 OFFICE OF STUDENT AFFAIRS, KAOHSIUING MEDICAL UNIVERSITY

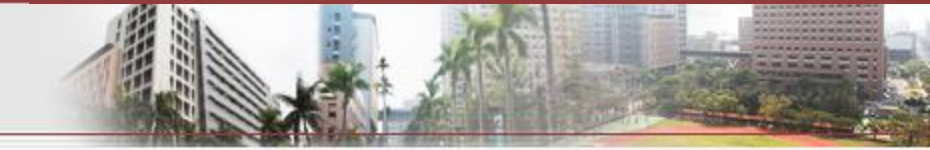

11

資訊系統首頁 / T.教職員資訊系統 / T.G.<b>合約(計畫人員及工讀)、h>系統 / T.G.2.03.查看合約人員假單

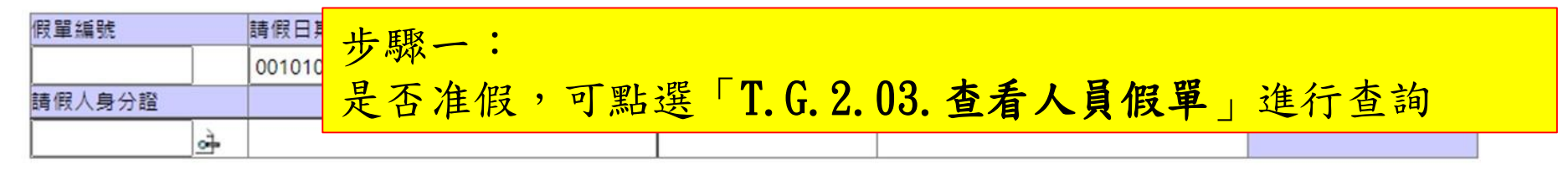

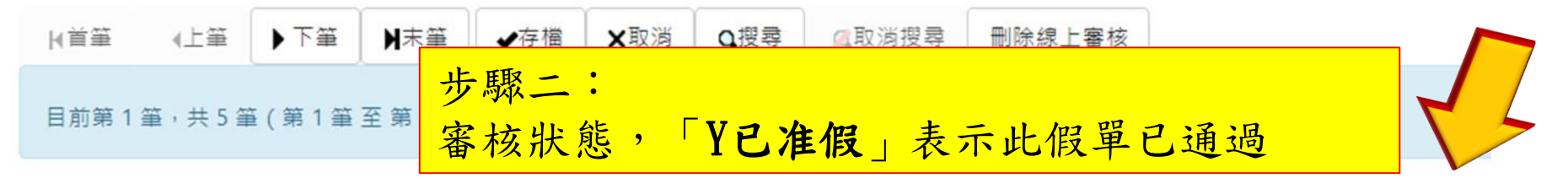

| 項次         | 假單編號        | 身分證 姓名                        |      | 身分證 姓名             |                              | 假別 | 起始時間~結束時間 請假時 |       | 請假理由 | 附件        | 不准腐的细点 | 南接野鄉 |
|------------|-------------|-------------------------------|------|--------------------|------------------------------|----|---------------|-------|------|-----------|--------|------|
|            | 合約編號        | 職稱                            | 合約名稱 |                    |                              |    | 主持人           | 合約申請人 |      | 1271A 125 |        |      |
| ው 1        | A0000000057 |                               |      | 01 <mark>休假</mark> | 111022508:00<br>111022513:00 | 5  |               |       |      |           |        |      |
| <b>₽</b> 存 | C111000219  |                               | ;号   | 學兼任助理勞動契約          |                              |    |               |       |      |           |        |      |
| 2          | A0000000051 |                               |      | 01 <mark>休假</mark> | 111022408:00<br>111022516:00 | 16 |               |       |      | マロ准備      |        |      |
|            | C111000232  |                               |      | 學兼任助理勞動契約          |                              |    |               |       |      | T D/EIX   |        |      |
| 3          | A0000000055 |                               |      | 01 <mark>休假</mark> | 111021508:00<br>111021612:00 | 12 |               |       |      | v 戸准保     |        |      |
|            | C111000225  | 5 5-學務處工<br>請生 高雄醫學大學兼任助理勞動契約 |      |                    |                              |    |               |       |      | 1 D/EIX   |        |      |

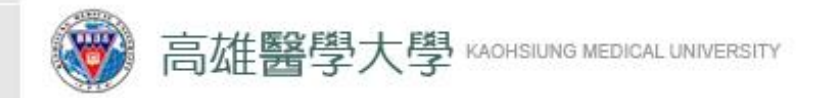

### 第五階段: 備註請假日期

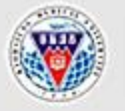

高雄醫學大學學生事務處 OFFICE OF STUDENT AFFAIRS, KAOHSIUING MEDICAL UNIVERSITY

|                        |                   | 步驟一: |                  |                  |        |                     |             |
|------------------------|-------------------|------|------------------|------------------|--------|---------------------|-------------|
|                        |                   | 於休假當 | 月任何              | 上班日              | 簽退時    | ,                   |             |
| 起始日期<br>1110201 。<br>· | 結束日期<br>1110228 궑 | 在備註欄 | 備註休              | 假日期              | 和時數    |                     |             |
| 項次                     | 合約編號              | 姓名   | 簽到時間             | 簽退時間             | 總時數    | 備註:如(休息時間<br>紀錄,工作) | 習,請假<br>內容) |
| 1 C111000232           |                   |      | 111/02/07 13 :30 | 111/02/07 17 :30 | 4      | 2/24~2/25申請<br>小時   | 特休16        |
|                        |                   |      |                  |                  |        | 1                   | _           |
|                        |                   |      |                  | 備註:如(            | 休息時間   | 請假                  |             |
|                        |                   |      |                  | 紀錄               | ,工作内语  | 容)                  |             |
|                        |                   |      |                  | 2/24~2           | /25申請特 | 休16                 |             |
|                        |                   |      |                  |                  | 小時     |                     |             |

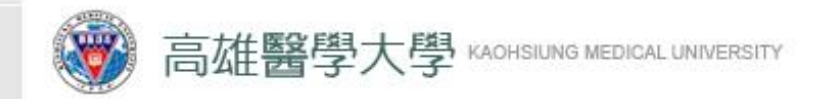

# 特殊狀況一: 删除線上審核

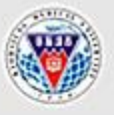

高雄醫學大學學生事務處 OFFICE OF STUDENT AFFAIRS, KAOHSIUING MEDICAL UNIVERSITY

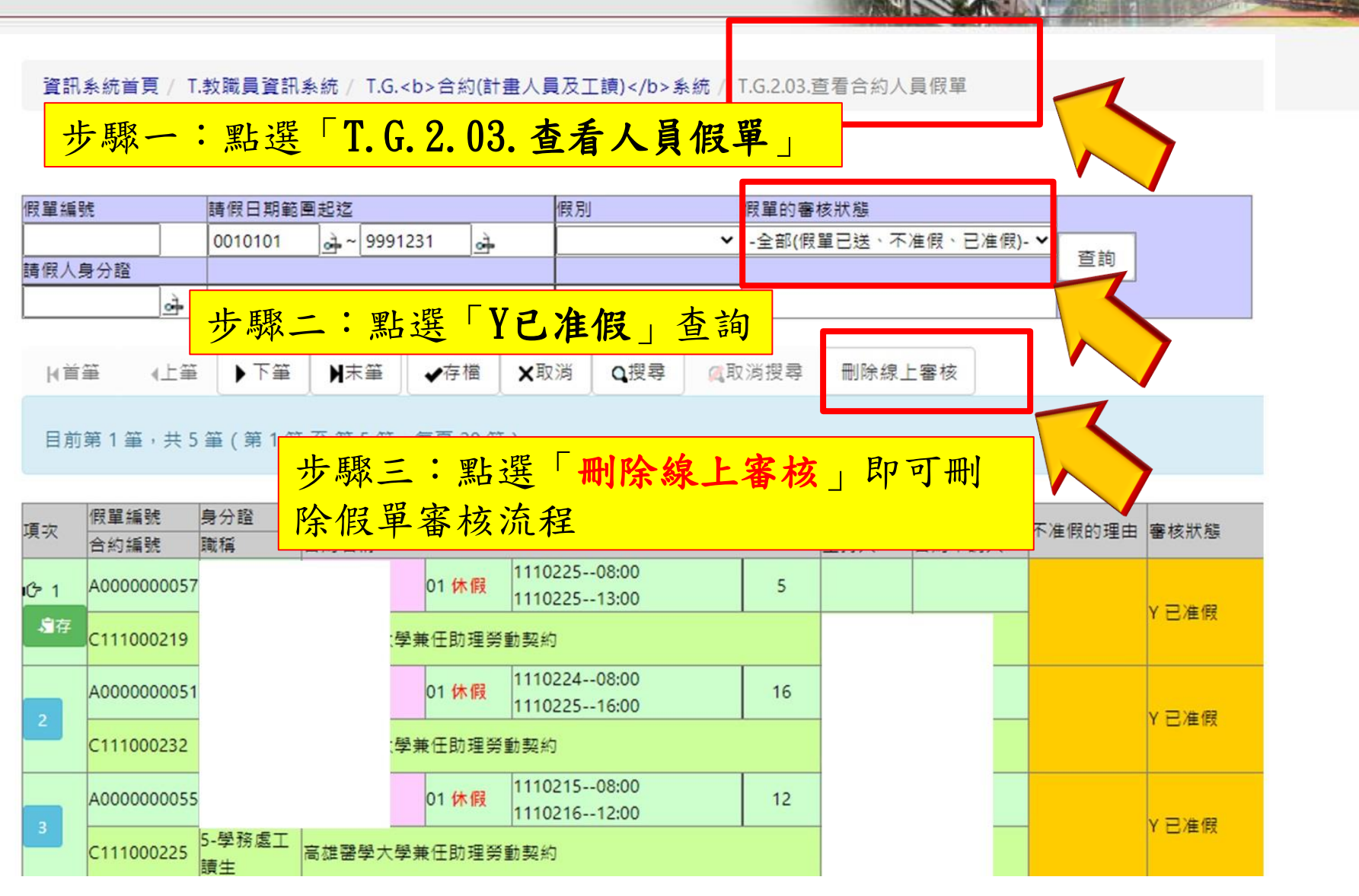

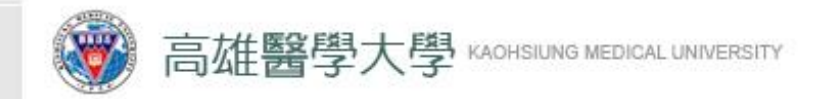

# 特殊狀況二: 更新特休假可休天數

\*適用於已休假之工讀生但系統尚未扣除已休天數時

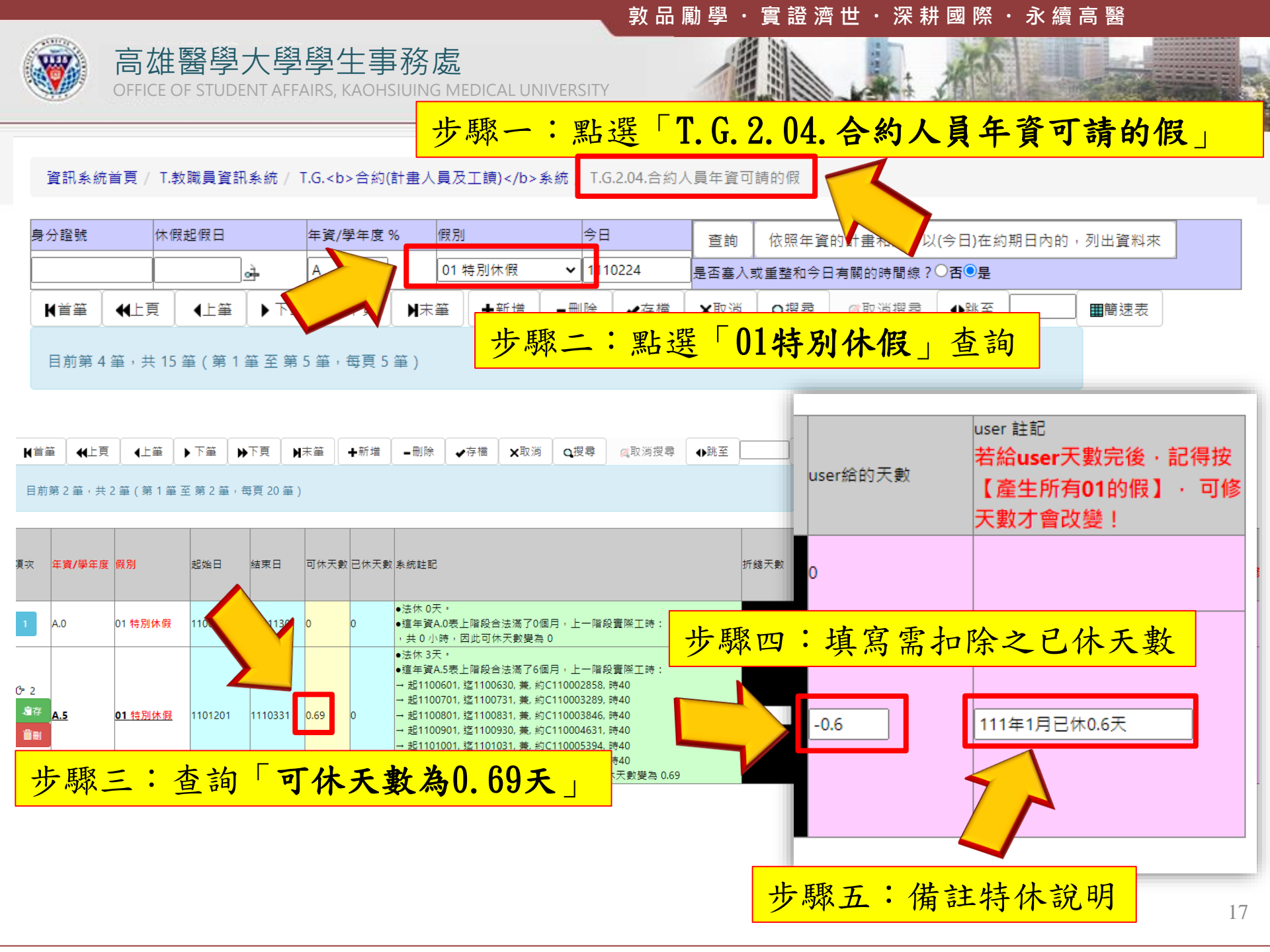

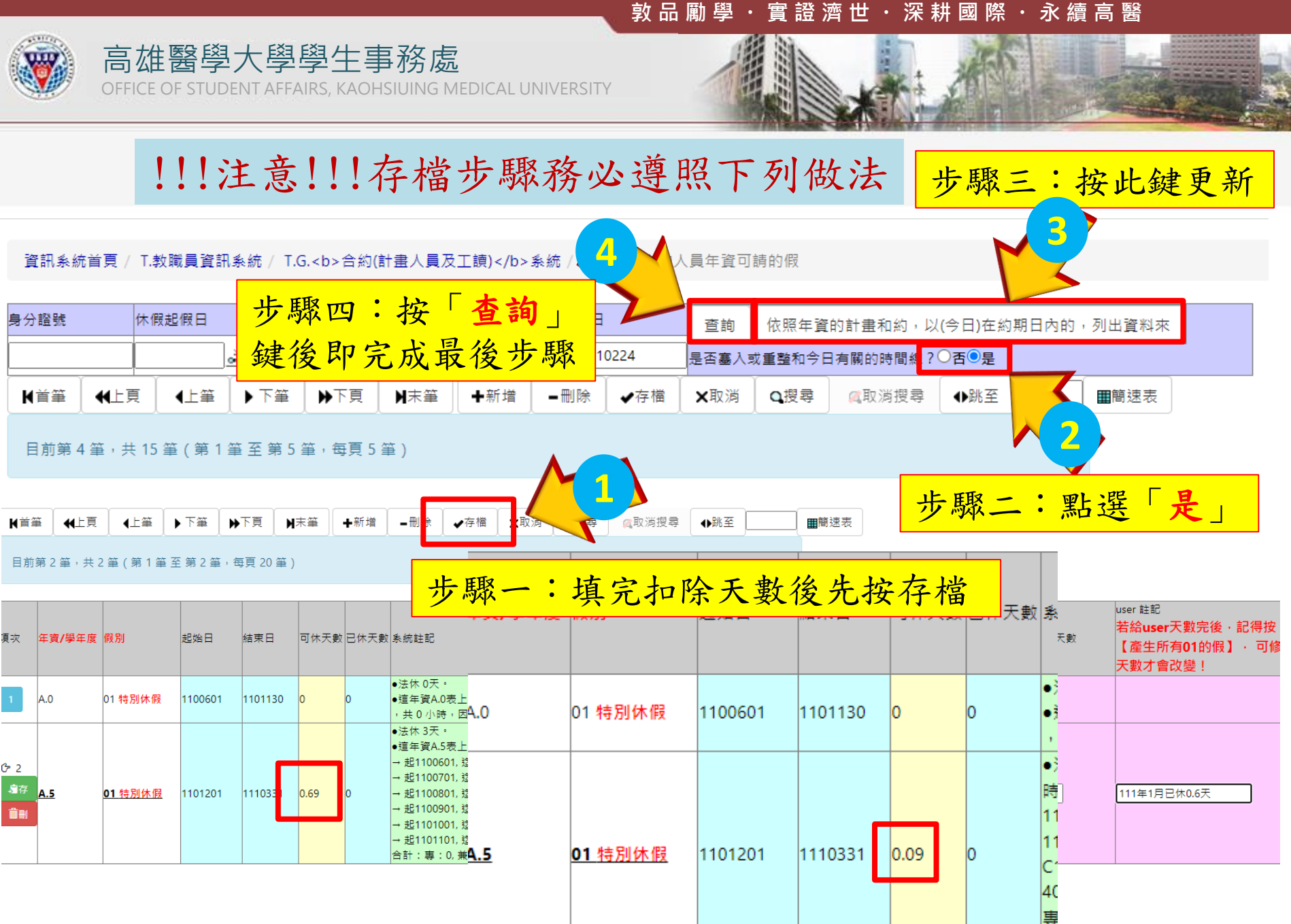

敦品 勵 學 ・ 實 證 濟 世 ・ 深 耕 國 際 ・ 永 續 高 醫

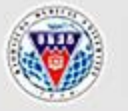

OFFICE OF STUDENT AFFAIRS, KAOHSIUING MEDICAL UNIVERSITY

高雄醫學大學學生事務處

# 特休假作業完成 Thank You!